## Microsoft Excel (2) 計算とグラフ

#### ITスキル実習

準備

### • まず以下のような表を作成します

|   | Α              | В     | С      | D       | E     | F     | G      | Н           | I      | J      | K      | L                  |  |
|---|----------------|-------|--------|---------|-------|-------|--------|-------------|--------|--------|--------|--------------------|--|
| 1 | 140c123c 神戸 太郎 |       |        |         |       |       |        |             |        |        |        |                    |  |
| 2 |                |       | 表1. 我か | 「国のWeb上 | のコンテン | ツ情報量か | ら見たインら | <u>ネットの</u> | 発展     |        |        |                    |  |
| 3 |                | 1998  | 1999   | 2000    | 2001  | 2002  | 2003   | 2004        | 2005   | 2006   | 2007   | 2008               |  |
| 4 | WWWサーバ数(万台)    | 3.6   | 5.4    | 7.5     | 8.5   | 9.5   | 12     | 15.2        | 17.7   | 19.7   | 30.8   | 42.5               |  |
| 5 | 総ページ数(万ページ)    | 1,023 | 1,783  | 2,953   | 3,845 | 4,255 | 5,573  | 6,107       | 6,506  | 6,558  | 7,438  | <mark>8,590</mark> |  |
| 6 | 総ファイル数(万ファイル)  | 1,890 | 3,648  | 5,822   | 8,574 | 9,626 | 13,204 | 15,260      | 16,700 | 17,388 | 27,421 | 29,173             |  |
| 7 | 総情報量(Gバイト)     | 305   | 664    | 1,024   | 1,889 | 2,214 | 3,212  | 3,980       | 4,445  | 5,002  | 10,150 | 13,609             |  |
| 8 |                |       |        |         |       |       |        |             |        |        |        |                    |  |

数式の入力

- 「=」(半角のイコール)から入力を始めると数式
- 加減乗除は +, -, \*, /

セルには数式が入っている

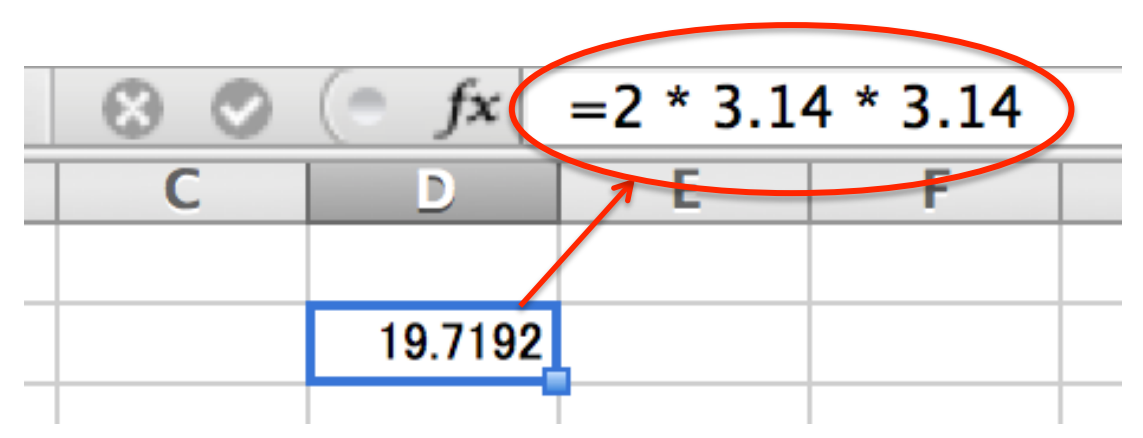

他のセルのデータの利用

- C4, E3などと位置指定したセルのデータを利用できる
  - マウスでクリックして指定してもよい

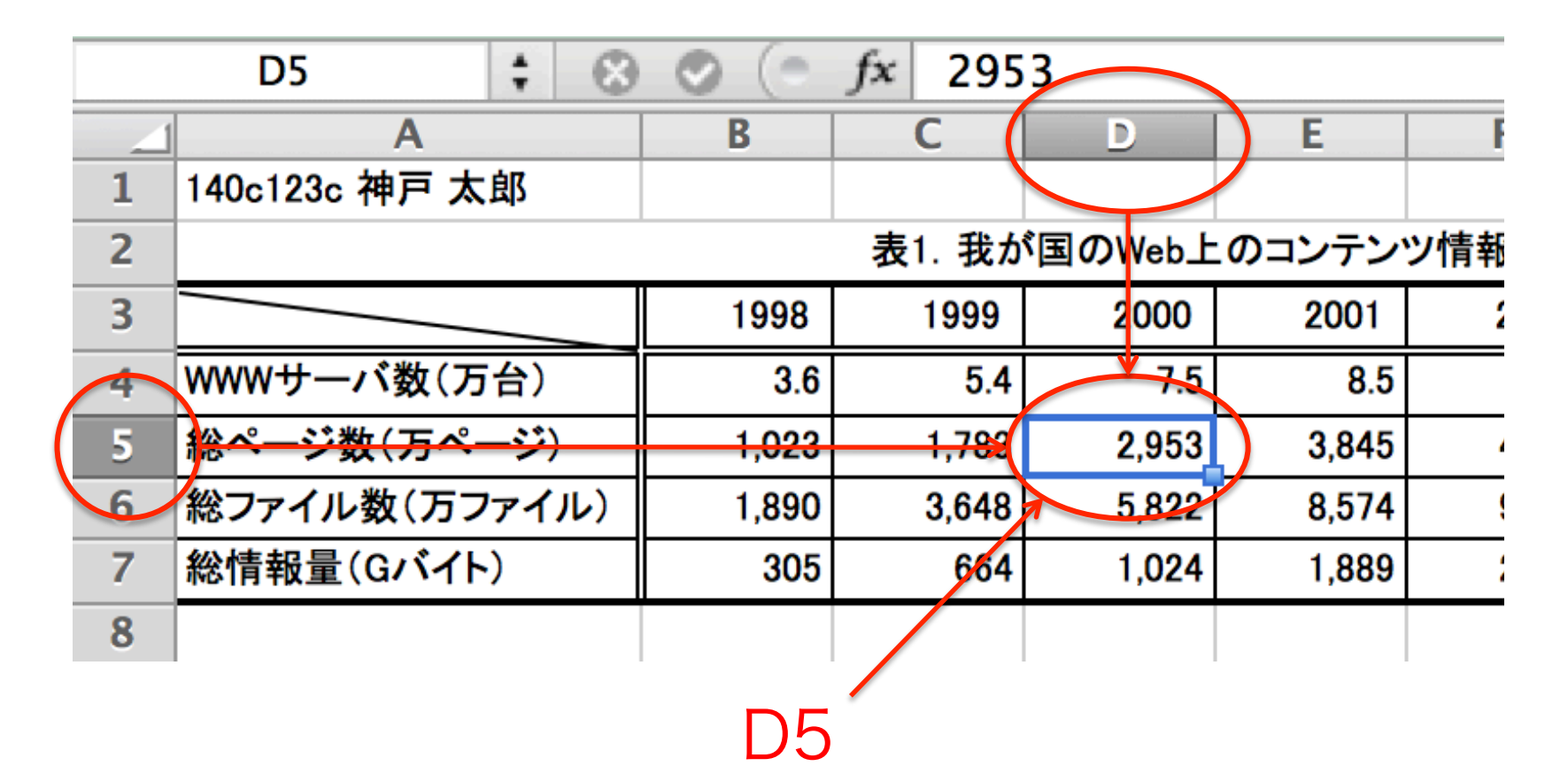

演習1

- 以下の情報を数式で入力してみる
  - 一台あたりのページ数 → 総ページ数 / WWWサーバ数
  - 一万台あたりの情報量 → 総情報量 / WWWサーバ数
    ※横方向へはフィルでコピーする

|    | B8 🛟 🛞                              | 0 (   | fx = B5 | 5/B4  |       |       |        |        |        |        |  |
|----|-------------------------------------|-------|---------|-------|-------|-------|--------|--------|--------|--------|--|
|    | Α                                   | Ľ     | С       | D     | E     | F     | G      | Н      |        | J      |  |
| 1  | 140c123c 神戸 太郎                      |       |         |       |       |       |        |        |        |        |  |
| 2  | 表1. 我が国のWeb上のコンテンツ情報量から見たインターネットの発展 |       |         |       |       |       |        |        |        |        |  |
| 3  |                                     | 1998  | 1999    | 2000  | 2001  | 2002  | 2003   | 2004   | 2005   | 2006   |  |
| 4  | WWWサーバ数(万台)                         | 3.6   | 5.4     | 7.5   | 8.5   | 9.5   | 12     | 15.2   | 17.7   | 19.7   |  |
| 5  | 総ページ数(万ページ)                         | 1,023 | 1,783   | 2,953 | 3,845 | 4,255 | 5,573  | 6,107  | 6,506  | 6,558  |  |
| 6  | 総ファイル数(万ファイル)                       | 1,890 | 3,648   | 5,822 | 8,574 | 9,626 | 13,204 | 15,260 | 16,700 | 17,388 |  |
| 7  | 総情報量(Gバイト)                          | 305   | 664     | 1,024 | 1,889 | 2,214 | 3,212  | 3,980  | 4,445  | 5,002  |  |
| 8  | 一台あたりのページ数                          | 284   | 330     | 394   | 452   | 448   | 464    | 402    | 368    | 333    |  |
| 9  | ー万台あたりの情報量                          | 85    | 123     | 137   | 222   | 233   | 268    | 262    | 251    | 254    |  |
| 10 |                                     |       |         |       |       |       |        |        |        |        |  |

## 関数の利用

- ・「=」に続けて関数名を入力
  - 合計 → sum(範囲)
  - 平均 → average(範囲)

※範囲は「左上:右下」のように「:」(コロン)で区切って指定

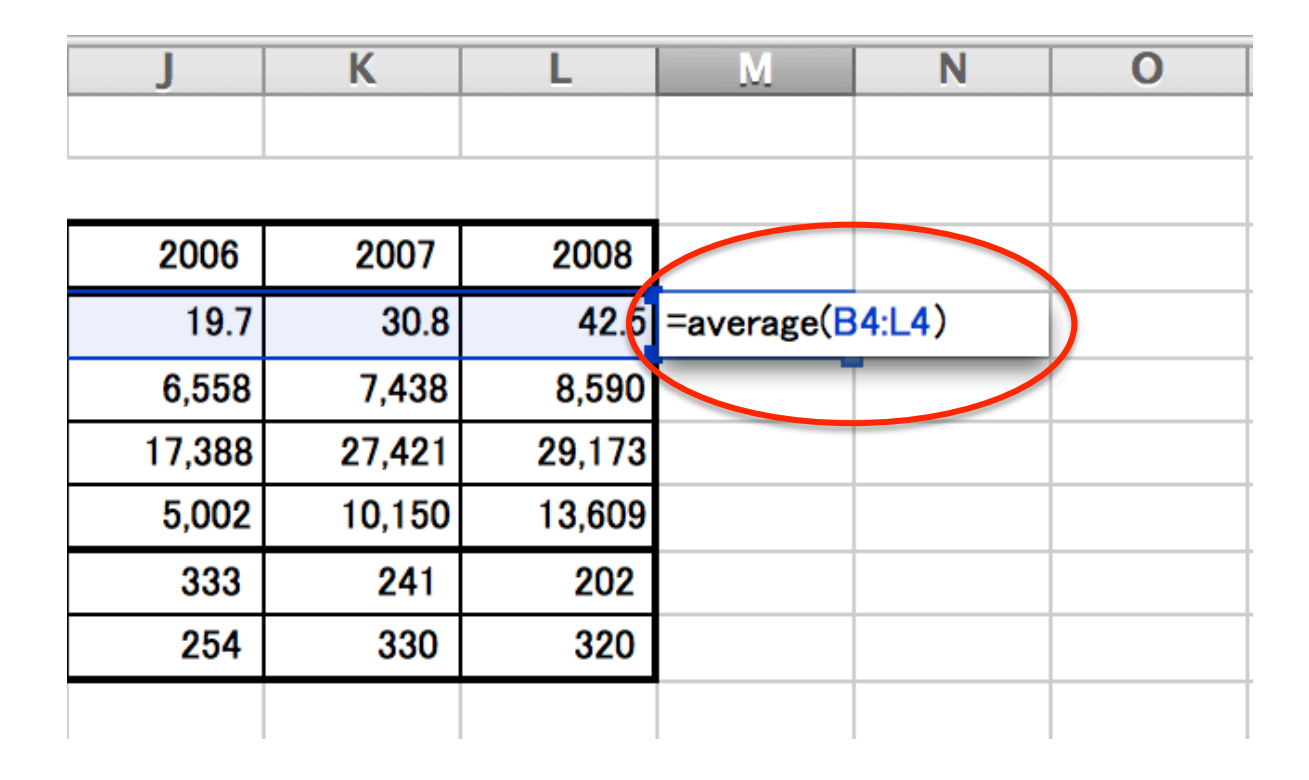

演習2

#### • 各項目の平均を計算する

average関数を利用

|    | Α              | В     | С      |
|----|----------------|-------|--------|
| 1  | 140c123c 神戸 太郎 |       |        |
| 2  |                |       | 表1. 我か |
| 3  |                | 1998  | 1999   |
| 4  | WWWサーバ数(万台)    | 3.6   | 5.4    |
| 5  | 総ページ数(万ページ)    | 1,023 | 1,783  |
| 6  | 総ファイル数(万ファイル)  | 1,890 | 3,648  |
| 7  | 総情報量(Gバイト)     | 305   | 664    |
| 8  | 一台あたりのページ数     | 284   | 330    |
| 9  | 一万台あたりの情報量     | 85    | 123    |
| 10 |                |       |        |

| 1      | J                  | K      | L                    | M        |  |
|--------|--------------------|--------|----------------------|----------|--|
|        |                    |        |                      | $\frown$ |  |
| 2005   | 2006               | 2007   | 2008                 | 平均       |  |
| 17.7   | 19.7               | 30.8   | 42.5                 | 15.67273 |  |
| 6,506  | 6,558              | 7,438  | 8, <mark>5</mark> 90 | 4966.455 |  |
| 16,700 | 17,388             | 27,421 | 29, <mark>7</mark> 3 | 13518.73 |  |
| 4,445  | <mark>5,002</mark> | 10,150 | 13,609               | 4226.727 |  |
| 368    | 333                | 241    | 202                  | 356.2365 |  |
| 251    | 254                | 330    | 320                  | 225.801  |  |
|        |                    |        |                      |          |  |

## セルの指定

- 相対指定
  - 通常の指定方法(C4, E5など)
  - コピーするとセルの指定も変化する
- 絶対指定
  - 座標の前に \$ を付ける(\$C4, E\$5, \$A\$3など)
  - \$がついた指定はコピーしても変化しない

演習3

# 「1998年を1としたときの率」の表を作成 ※フィルを利用して数式をコピーすること

|    | E13 🛟 🛞        | 🛇 (= f | x =E4/\$ | B4    |                         |         |       |
|----|----------------|--------|----------|-------|-------------------------|---------|-------|
|    | Α              | В      | С        | D     | E                       | F       |       |
| 1  | 140c123c 神戸 太郎 |        |          |       |                         |         |       |
| 2  |                | 6      |          |       |                         |         |       |
| 3  |                | 1008   | 1999     | 2000  | 2001                    | 2002    |       |
| 4  | WWWサーバ数(万台)    | 3.6    | 5.4      | 7.5   | 8.5                     | 9.5     |       |
| 5  | 総ページ数(万ページ)    | 1,023  | 1,783    | 2,953 | <mark>3,845</mark>      | 4,255   |       |
| 6  | 総ファイル数(万ファイル)  | 1,890  | 3,648    | 5,822 | <mark>3,574</mark>      | 9,626   |       |
| 7  | 総情報量(Gバイト)     | 305    | 664      | 1,024 | 1,889                   | 2,214   |       |
| 8  | ー台あたりのページ数     | 284    | 330      | 394   | 452                     | 448     | —     |
| 9  | 一万台あたりの情報量     | 85     | 123      | 137   | 222                     | 233     |       |
| 10 |                |        |          |       |                         |         |       |
| 11 |                | -      |          |       | 表2. <mark>1998</mark> : | 年を1としたと | き     |
| 12 |                | 1998   | 1999     | 2000  | 2001                    | 2002    |       |
| 13 | WWWサーバ数(万台)    | 1.0    | 1.5      | 2.1   | 2.4                     | 2.6     | _     |
| 14 | 総ページ数(万ページ)    | 1.0    | 1.7      | 2.9   | 0.6                     | 4.2     |       |
| 15 | 総ファイル数(万ファイル)  | 1.0    | 2001     | 年の日   | マーク                     | / 100   | 8年のデー |
| 16 | 総情報量(Gバイト)     | 1.0    | 2001     | + 0   |                         |         |       |
| 17 | 一台あたりのページ数     | 1.0    | ×199     | 98年の  | りデー                     | タを絶     | 対指定する |
| 18 | 一万台あたりの情報量     | 1.0    | C.1      | 0.1   | 2.0                     | 2.8     |       |
| 19 |                |        |          |       |                         |         |       |

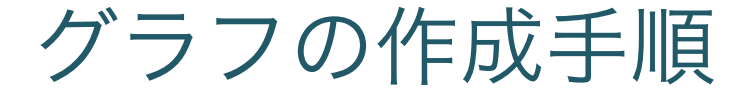

データの範囲を指定
 グラフを挿入
 グラフの詳細を変更

演習4

### • 以下のデータの折れ線グラフを作成

- WWWサーバ数(万台)
- 一台あたりのページ数
- 一万台あたりの情報量

(手順は次のページから)

# 1) データ範囲の指定

1) まずこちらを選択(キーは何も押さない)

|    | A              | B        | С     | D     | E      | F      | G               | H      |        | J      | K      | L      | M        |  |
|----|----------------|----------|-------|-------|--------|--------|-----------------|--------|--------|--------|--------|--------|----------|--|
| 1  | 140c123c 神戸 太郎 |          |       |       |        |        |                 |        |        |        |        |        |          |  |
| 2  |                | <b>v</b> | 表1.   |       | 上のコンテン | ッツ情報量か | ら見た <b>イン</b> タ | ーネットの発 | 展      |        |        |        |          |  |
| 3  |                | 1998     | 1999  | 2000  | 2001   | 2002   | 2003            | 2004   | 2005   | 2006   | 2007   | 2008   | 平均       |  |
| 4  | WWWサーバ数(万台)    | 3.6      | 5.4   | 7.5   | 8.5    | 9.5    | 12              | 15.2   | 17.7   | 19.7   | 30.8   | 42.5   | 15.7     |  |
| 5  | 総ページ数(万ページ)    | 1,023    | 1,783 | 2,953 | 3,845  | 4,255  | 5,573           | 6,107  | 6,506  | 6,558  | 7,438  | 8,590  | 4,966.5  |  |
| 6  | 総ファイル数(万ファイル)  | 1,890    | 3,648 | 5,822 | 8,574  | 9,626  | 13,204          | 15,260 | 16,700 | 17,388 | 27,421 | 29,173 | 13,518.7 |  |
| 7  | 総情報量(Gバイト)     | 305      | 664   | 1,024 | 1,889  | 2,214  | 3,212           | 3,980  | 4,445  | 5,002  | 10,150 | 13,609 | 4,226.7  |  |
| 8  | 一台あたりのページ数     | 284      | 330   | 394   | 452    | 448    | 464             | 402    | 368    | 333    | 241    | 202    | 356.2    |  |
| 9  | 一万台あたりの情報量     | 85       | 123   | 137   | 222    | 233    | 268             | 262    | 251    | 254    | 330    | 320    | 225.8    |  |
| 10 |                | <b>^</b> |       |       |        |        |                 |        |        |        |        |        |          |  |

2) [command]キーを押しながらこちらを選択すると追加選択できる

2) グラフの挿入

### 「グラフ」タブ→「折れ線」

|       | $\odot \bigcirc \bigcirc$ |         |              |          |                   |            |            |                 |           |             | 0602_t |
|-------|---------------------------|---------|--------------|----------|-------------------|------------|------------|-----------------|-----------|-------------|--------|
|       | ° 🏗                       |         |              |          | ý 🖄 •             |            | • <b>A</b> | • 🍸 •           | <u>fx</u> | 10          | 00% -  |
|       | ▲ ホ-                      | -ム レイ   | アウト テー       | -ブル      | グラフ               | Smart/     | Art 👹      | 女式 テ            | ータ        | 校閲          | 開発     |
|       | (                         |         | グラフの挿入       | -        |                   | -          | スパー        | クラインの挿          | Л         | デ           | ータ     |
|       | 1.                        | Nr -    |              | <b>N</b> |                   | <b>D</b> - | ~          | 11              |           |             |        |
|       | 縦棒                        | 折れ線     | 円横棒          | 面        | 散布図               | その他        | 折れ線        | 縦棒              | 勝敗        | 選択 行/       | 列の切り替  |
|       | Δ                         | 8       | B B (=       | fx -     | 一台あたりの            | ページ数       |            |                 |           |             |        |
| 2-D 折 | fれ線                       |         |              | С        | D                 | E          | F          | G               | H         | L           | J      |
|       |                           |         |              |          |                   | 0-1-51     |            |                 |           | <b>24</b> 🖂 |        |
|       |                           |         |              |          | が国のWeb」           | このコンテン     | ツ情報量か      | ら見たイング          | マーネットの    | 発展          | 0000   |
|       |                           | $\sim$  |              | 199      | 9 2000            | 2001       | 2002       | 2003            | 2004      | 2005        | 2006   |
| 折れ    | 编稿                        | いたげ折れ線。 | 100%積み上げ     | 17       | 0.4 7.5           | 8.5        | 9.5        | 12              | 15.2      | 17.7        | 19.7   |
| 2/111 | 100                       | イル物(下コマ | 折れ線          | 1,7      | 2,903<br>19 5,903 | 3,840      | 4,200      | 0,073<br>13 204 | 15 260    | 16 700      | 0,008  |
|       |                           | to a de |              | 6        | 64 1 024          | 1 889      | 2 214      | 3 212           | 3 980     | 4 445       | 5 002  |
|       | 8 H I                     |         |              | 33       | 0 394             | 452        | 448        | 464             | 402       | 368         | 333    |
|       |                           | $\sim$  |              | 12       | 3 137             | 222        | 233        | 268             | 262       | 251         | 254    |
| マーカー  | 付き折 マー                    | -カー付き精  | マーカー付き       |          |                   |            |            |                 |           |             |        |
| ้าเ   | 泉み                        | 上げ折れ線   | 100%積み上げ     |          |                   | 表2. 1998年  | を1としたと     | きの率             |           |             |        |
| 3-D # | fれ線                       |         |              | 199      | 9 2000            | 2001       | 2002       | 2003            | 2004      | 2005        | 2006   |
|       | LTS INANANA               | アーハ致い力音 | ) 1.0        | 1        | 5 2.1             | 2.4        | 2.6        | 3.3             | 4.2       | 4.9         | 5.5    |
|       | ×~-                       |         |              | 1.       | 7 2.9             | 3.8        | 4.2        | 5.4             | 6.0       | 6.4         | 6.4    |
| 5     | シファ 総ファ                   |         |              | 1        | 9 3.1             | 4.5        | 5.1        | 7.0             | 8.1       | 8.8         | 9.2    |
|       | 念情報                       |         |              | 2        | 2 3.4             | 6.2        | 7.3        | 10.5            | 13.0      | 14.6        | 16.4   |
| 3-D 折 | 市れ線 一台の                   |         |              | 1        | 2 1.4             | 1.6        | 1.6        | 1.6             | 1.4       | 1.3         | 1.2    |
|       | 10                        | のたりの特徴  | <u>m</u> 1.0 |          | 5 1.6             | 2.6        | 2.8        | 3.2             | 3.1       | 3.0         | 3.0    |
|       | 19                        |         |              |          |                   |            |            |                 |           |             |        |

今の段階のグラフ

こんな感じ・・・

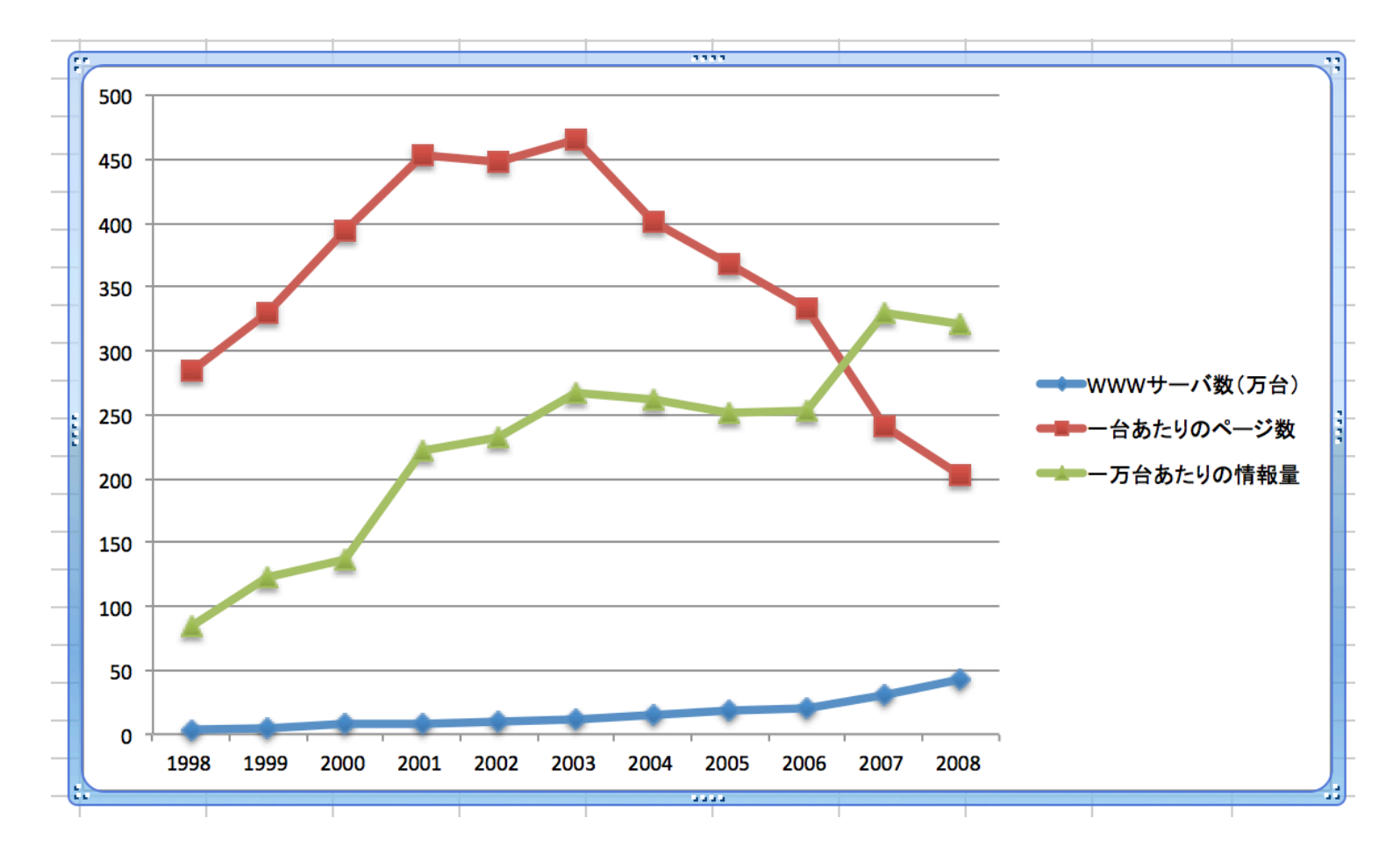

3) グラフの詳細の変更

#### グラフツールの利用

| 0 0                                                                                                    | 0602_サンプル.xlsx                                                                                                    |
|----------------------------------------------------------------------------------------------------|----------------------------------------------------------------------------------------------------|
| 🎦 🏛 🗊 🗟 📾 📈 🛛                                                                                                    |                                                                                                    |
| ♠ ホーム レイアウト                                                                                                    | テーブル グラフ <b>グラフ レイアウト 書式 SmartArt 数式 データ</b> 校閲 開発                                                                                                    |
| グラフの種類                                                                                                    | <b>夏の変更 スパークラインの挿入 データ グラフのレイアウト</b>                                                                                                    |
| 11 ▼ 200 ▼ 200 ₹ 200 \$ 200 \$ | $ \begin{array}{c c c c c c c c c c c c c c c c c c c $                                                                                                    |
|                                                                                                    |                                                                                                    |
|                                                                                                    | 0602_サンプル.xlsx                                                                                                    |
| 2 🛅 🗔 🗄 😹                                                                                                    |                                                                                                    |
| ♠ ホーム レイアウト                                                                                                    | テーブル グラフ グラフレイアウト 書式 SmartArt 数式 データ 校閲 開発                                                                                                    |
| 現在の選択                                                                                                    | ラベル 軸 解析 3-D 回転                                                                                                    |
| グラフェリア 🔻                                                                                                    |                                                                                                    |
| 書式の選択                                                                                                    | グラフタイトル  軸  日盛線  近似曲線  線  ローソク  誤差範囲  Y:  二  3-D 回転                                                                                                    |
|                                                                                                    |                                                                                                    |
| 0 0                                                                                                    | 0602_サンプル.xlsx                                                                                                    |
| 🎦 🛅 🗔 🔚 📾 📈 🛛                                                                                                    |                                                                                                    |
| ♠ ホーム レイアウト                                                                                                    | テーブル グラフ <mark>グラフレイアウト 書式</mark> SmartArt 数式 データ 校閲 開発                                                                                                    |
| 現在の選択項目                                                                                                    | グラフ要素のスタイル テキストのスタイル                                                                                                    |
| グラフ エリア   ▼                                                                                                    | Abc    Abc    Abc <td< th=""></td<> |
|                                                                                                    |                                                                                                    |

グラフ内の特定のパーツの詳細を変更する場合に利用

# データの一部を第2軸(右側の軸)にする

#### 「WWWサーバ数」を第2軸にする

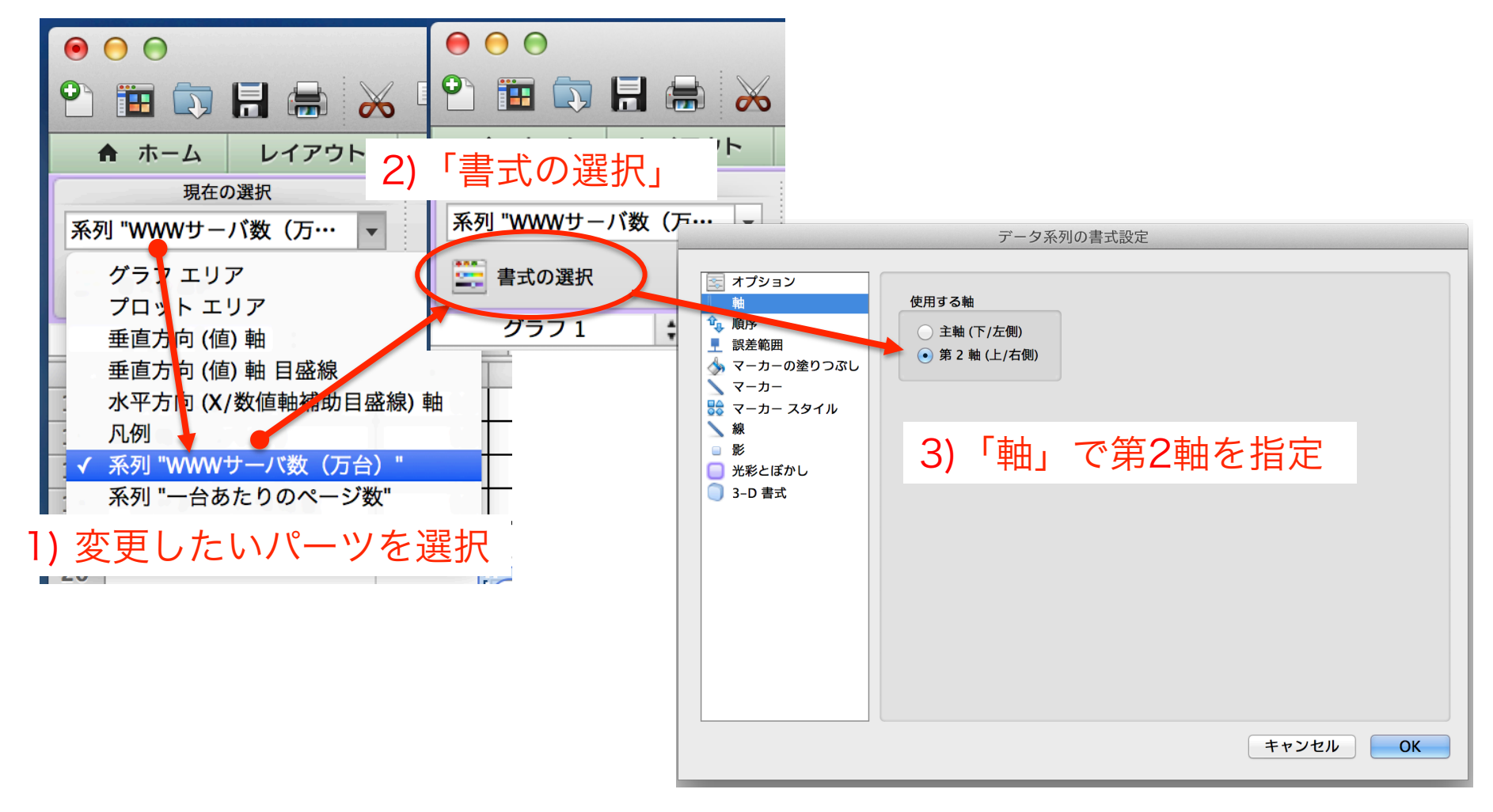

グラフの完成

- グラフタイトル
- 軸ラベル
- 他, 好みに応じてデザインなどを設定

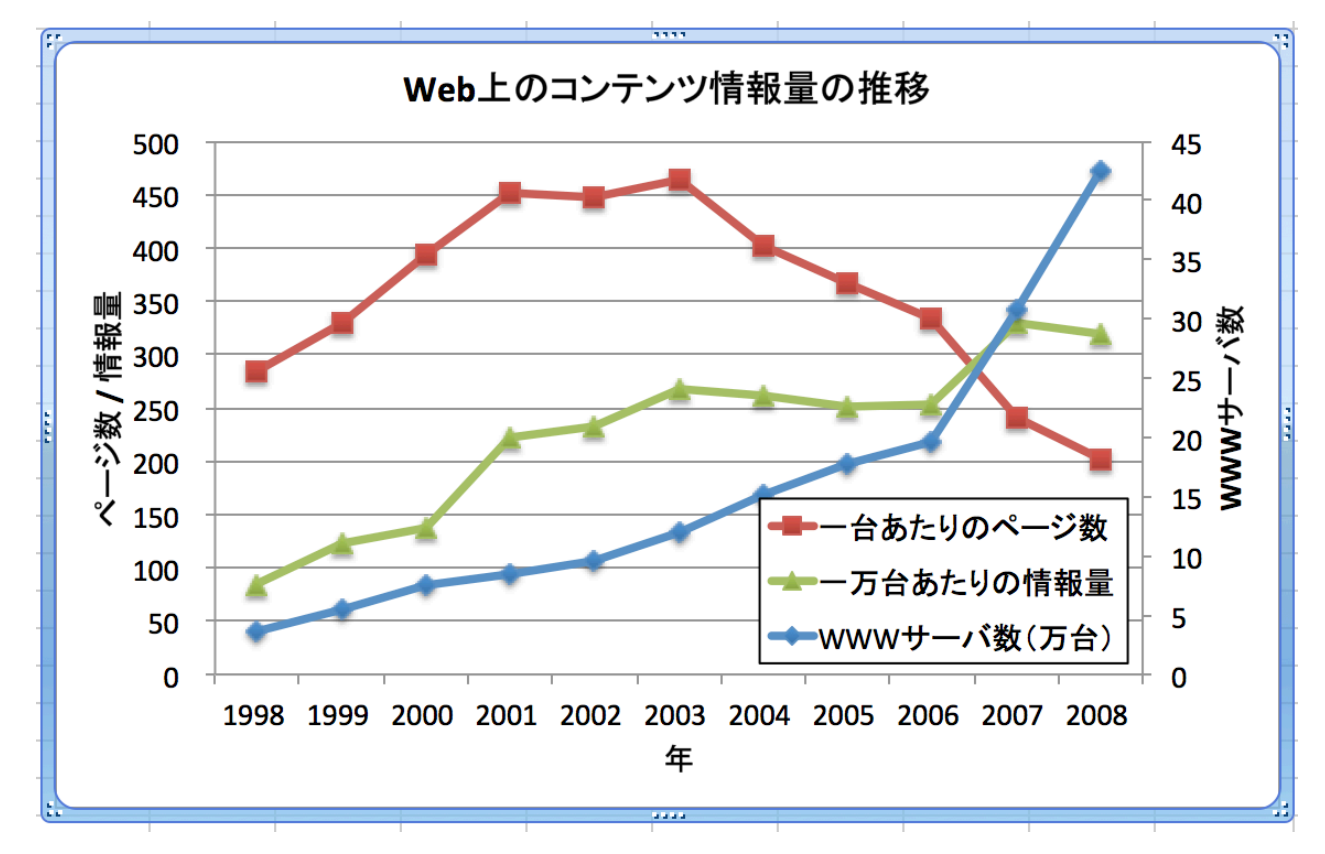